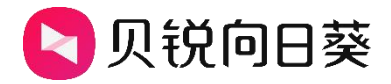

# 向日葵智能插线板 P4

## 用户手册

V1.0.0

202310311818

## 声明

Copyright ©2023

上海贝锐信息科技股份有限公司

版权所有,保留所有权利。

未经本公司明确书面许可,任何单位和个人不得擅自摘抄、复制本书内容的部分或全部,并不得以任何形式传播。

本手册所提到的产品规格和资讯仅供参考,如有内容更新,恕不另行通知。除非有特殊约定,本手册仅作为使用指导,所作陈述均不构成任何形式的担保。

| 1. | 产品管   | 简介                 | 1    |
|----|-------|--------------------|------|
|    | 1.1 3 | 功能简介               | 1    |
|    | 1.2   | 指示灯状态说明            | 2    |
| 2. | 使用步   | 步骤                 | 3    |
|    | 2.1   | 添加插线板              | 3    |
|    |       | 2.1.1 安装向日葵控制端 App | 3    |
|    |       | 2.1.2 激活 SIM 卡     | 4    |
|    |       | 2.1.3 添加插线板        | 8    |
|    | 2.4   | 绑定设备               | .10  |
|    | 2.5   | 电脑开启 AC recovery   | . 12 |
|    | 2.6   | 远程开关机              | .13  |
|    |       | 2.4.1 远程开机         | 13   |
|    |       | 2.4.2 远程关机/重启      | 14   |
|    | 2.5   | 其他功能设置             | .15  |
|    |       | 2.5.1 倒计时          | . 15 |
|    |       | 2.5.2 定时           | . 16 |
|    |       | 2.5.3 管理绑定设备       | .18  |
|    |       | 2.5.4 电量统计         | 19   |

## 目录

## 1. 产品简介

## 1.1 功能简介

许多户外设备日常处于无人值守状态,使用向日葵智能插线板 P4 可实现设备用电安 全管理、集中管理和远程控制。它提供远程开关机、定时开关和用电日志等功能,提升运 维效率。向日葵智能插线板 P4 具备以下优点:

①支持 4G 网络远程管理,更便于远程维护处于户外或郊区等有线/WiFi 网络难以覆盖的户外设备,避免了故障时需要长途跋涉去维护设备的不便

②为每个插口提供独立的控制,可以实现精细化管理,提高设备的安全性和稳定性

③实时监控用电量和用电情况,控制设备的启停,从而最大程度地减少能源消耗和运行成本,实现节能环保

④记录用电日志,分析和评估设备的用电情况和效率,提供数据支持,优化设备的运行和管理

⑤蓝牙配置高效稳定,快人一步

## 1.2 指示灯状态说明

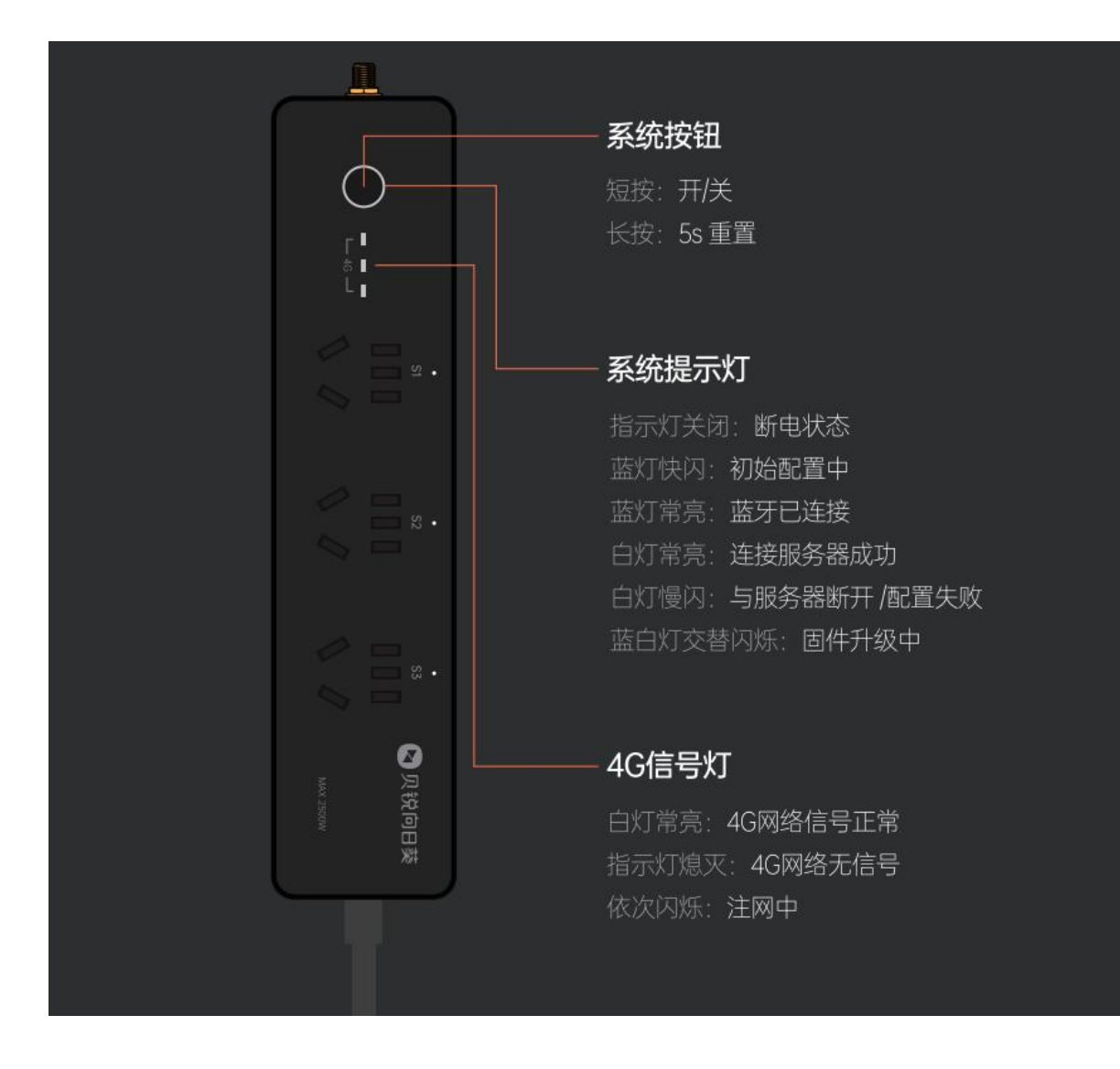

## 2. 使用步骤

## 2.1 添加插线板

## 2.1.1 安装向日葵控制端 App

#### 以安卓手机为例演示:

(1) 在应用商店搜索"向日葵远程控制"并安装应用程序,或访问向日葵下载站点(<u>访</u> <u>问戳我</u>),下载安装对应系统的控制端;

(2) 安装成功后,登录向日葵账号。

|                                                              |                                | 个人版      | 企业版                                                                                                    |                                                                                                    |                                                                                   |
|--------------------------------------------------------------|--------------------------------|----------|----------------------------------------------------------------------------------------------------|----------------------------------------------------------------------------------------------------|-----------------------------------------------------------------------------------|
| Windows                                                      | 🗯 macOS                        | ios<br>■ | <i>F</i>                                                                                                    | Android                                                                                                    | ∆ Linu                                                                            |
| <b>向日葵 fc</b><br><sup>适用于Android设备<br/><sub>或客户满</sub></sup> | or Android<br>, 轻松实现移动远程, 请按指引 | 下载控制端    | оне<br>оне<br>поли<br>поли<br>п | *19日<br>本代<br>4567<br>123 456 78                                                                                                    | 641 AM 100 - )<br>© 2<br>()<br>()<br>()<br>()<br>()<br>()<br>()<br>()<br>()<br>() |
| 安装在管理远校的设备                                                   | 安装在被控制的设备                      |          | 0 100<br>0 100<br>0 100<br>0 100                                                                                                    | NAME OF A DESCRIPTION OF A DESCRIPTION O | • • • • • • • • • • • • • • • • • • •                                             |
| 0 部分手机开启辅助服务                                                 | ,可免root远程控制                    |          |                                                                                                    |                                                                                                    |                                                                                   |

### 2.1.2 激活 SIM 卡

若插线板 P4 为首次绑定,需要先激活 SIM 卡才能上网。

#### 2.1.2.1 蓝牙激活

(1) 将插线板 P4 接入电源,并短按插线板开关,确认指示灯为蓝灯闪烁状态;

(2) 打开向日葵远程控制 App, 在【设备】界面,点击右上角添加按钮"+",选择"添加智能硬件":

(3) App 通过蓝牙搜索周围的插线板 P4;

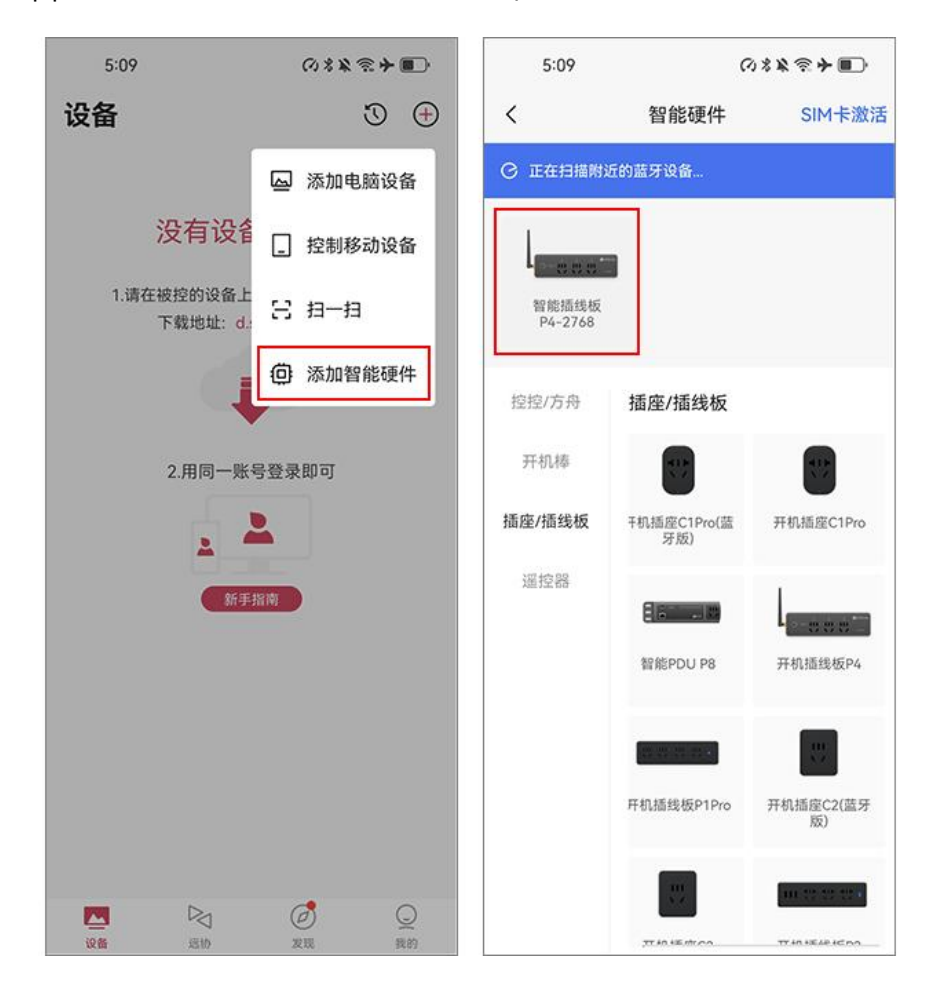

- (4)选择插线板 P4,进入激活 SIM 卡页面点击"激活 SIM 卡";
- (5) 等待 SIM 卡激活成功, 激活 SIM 卡可能需要等待 2-3 分钟。

| 13:56 🖪 🛞 🔤                  | •                  | 💐 🖘 🏼 89% 🛍      | 13:56 🛞   📔              |                        | 💐 🕾 л 89% 🖬 | 14:18 🛰 🖂 🖪 🔹 | 3         | 📲 🕾 🔊 86% 🛢 |
|------------------------------|--------------------|------------------|--------------------------|------------------------|-------------|---------------|-----------|-------------|
| <                            | 智能硬件               | SIM卡激活           | <                        | 连接设备                   |             | <             | SIM卡激活    | $\oplus$    |
| <ul> <li>C 正在扫描附;</li> </ul> | 近的蓝牙设备             |                  |                          |                        |             | 当前可查看24小时内    | SIM卡激活日志  |             |
|                              |                    |                  | C                        |                        |             | 898606        | 40897 已激活 |             |
| L                            |                    |                  |                          | Ĭ                      |             |               |           |             |
| 智能插线板                        |                    |                  |                          |                        |             |               |           |             |
| P4-2700                      |                    |                  | 1、自次绑定P4需<br>2、启动SIM卡需   | 要先启动内置SII<br>要2-3分钟,请香 | N卡          |               |           |             |
| 控控/方舟                        | 插座/插线板             |                  | 3、SIM卡启动后,<br>(100MB/月)启 | 免费赠送5年流<br>动当日启用套餐     | 量套餐         |               |           |             |
| 开机棒                          |                    |                  |                          |                        |             |               |           |             |
| 插座/插线板                       | ∓机插座C1Pro(蓝<br>牙版) | 开机插座C1Pro        |                          |                        |             |               |           |             |
| 遥控器                          |                    |                  |                          |                        |             |               |           |             |
|                              | 智能PDU P8           | 开机插线板P4          |                          |                        |             |               |           |             |
|                              |                    |                  |                          |                        |             |               |           |             |
|                              | 开机插线板P1Pro         | 开机插座C2(蓝牙<br>版)  |                          | 激活SIM卡                 |             |               |           |             |
|                              | 100                | III 10 10 10 10  |                          |                        |             |               |           |             |
|                              | 77.40 HE 101.00    | TT 40 48/8 45 00 | III                      | 0                      | <           | III           | Ο         | <           |

注意: SIM 卡激活过程需要 2-3 分钟中途可关闭激活页面,后续可以通过"SIM 卡激 活"随时查看激活进度。

| 13:56 🖪 🛞 😚      | •                  | 💐 🖘 📶 89% 🛍       | 14:18 🍬 河 🖪 | •         | 💐 🕾 🔊 🖬 86% 💼 |
|------------------|--------------------|-------------------|-------------|-----------|---------------|
| <                | 智能硬件               | SIM卡激活            | <           | SIM卡激     | f (+          |
| ◎ 正在扫描时          | 近的蓝牙设备             |                   | 当前可查看24小时   | 内SIM卡激活日志 |               |
| 1                |                    |                   | 898606      | 40897 🗄   | 激活            |
| L                |                    |                   |             |           |               |
| 智能插线板<br>P4-2768 |                    |                   |             |           |               |
| 控控/方舟            | 插座/插线板             |                   |             |           |               |
| 开机棒              | 110                |                   |             |           |               |
| 插座/插线板           | ∓机插座C1Pro(蓝<br>牙版) | 开机插座C1Pro         |             |           |               |
| 遥控器              | A statement and    | 1                 |             |           |               |
|                  | 智能PDU P8           | ↓                 |             |           |               |
|                  |                    |                   |             |           |               |
|                  | <b>6555</b>        | 22                |             |           |               |
|                  | 开机插线板P1Pro         | 开机插座C2(蓝牙<br>版)   |             |           |               |
|                  | THE SECOND         | 111 12 12 22 1    |             |           |               |
|                  | 77.40.48.07.00     | TT 40 48 69 40 00 | 111         | 0         | <             |

## 2.1.2.2 扫码激活

(1) 打开向日葵远程控制 App, 在【设备】界面,点击右上角添加按钮"+",选择"扫 一扫";

(2) 扫一扫插线板 P4 壳体背面的二维码;

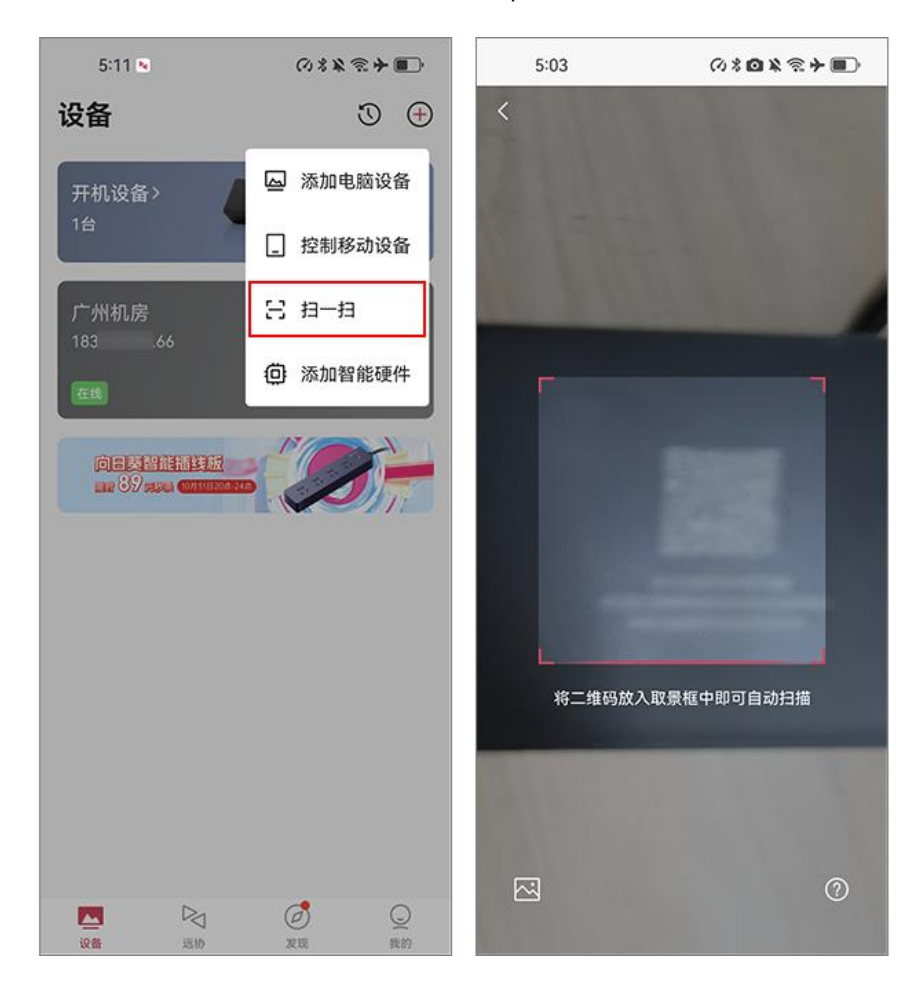

- (3) 等待 SIM 卡激活成功, 激活 SIM 卡可能需要等待 2-3 分钟。;
- (4) 插线板 P4 内部 SIM 卡激活成功。
- 注意: SIM 卡激活成功后, 自动赠送 5 年流量套餐(激活当日启用流量套餐)

| 14:18 🍬 🔄 🖻 | •         | 💐 🕾 🔊 86% 🛍 | 14:18 🍬 河 🖻 | •         | 📲 🕾 🔊 86% 🛍 |
|-------------|-----------|-------------|-------------|-----------|-------------|
| <           | SIM卡激活    | Ð           | <           | SIM卡激活    | $\oplus$    |
| 当前可查看24小时   | 的SIM卡激活日志 |             | 当前可查看24小时内  | 内SIM卡激活日志 |             |
| 8986(       | 10897 激活中 |             | 898606      | 40897 已激活 |             |
|             |           |             |             |           |             |
|             |           |             |             |           |             |
|             |           |             |             |           |             |
|             |           |             |             |           |             |
|             |           |             |             |           |             |
|             |           |             |             |           |             |
|             |           |             |             |           |             |
|             |           |             |             |           |             |
|             |           |             |             |           |             |
|             |           |             |             |           |             |
|             |           |             |             |           |             |
| 111         | 0         | <           |             | 0         | <           |

#### 2.1.3 添加插线板

(1) SIM 卡激活完成后进行添加插线板 P4,确保手机打开蓝牙、定位权限;

(2) 将插线板 P4 接入电源, 并短按插线板开关, 确认系统指示灯蓝灯快闪和 4G 信 号灯白色常亮;

(3) 打开向日葵远程控制 App, 在【设备】界面,点击右上角添加按钮"+",选择"添加智能硬件";

(4) App 通过蓝牙搜索周围的 P4, 扫描到设备后, 选择 P4 添加; 若搜索不到, 可 手动选择 P4 进行添加;

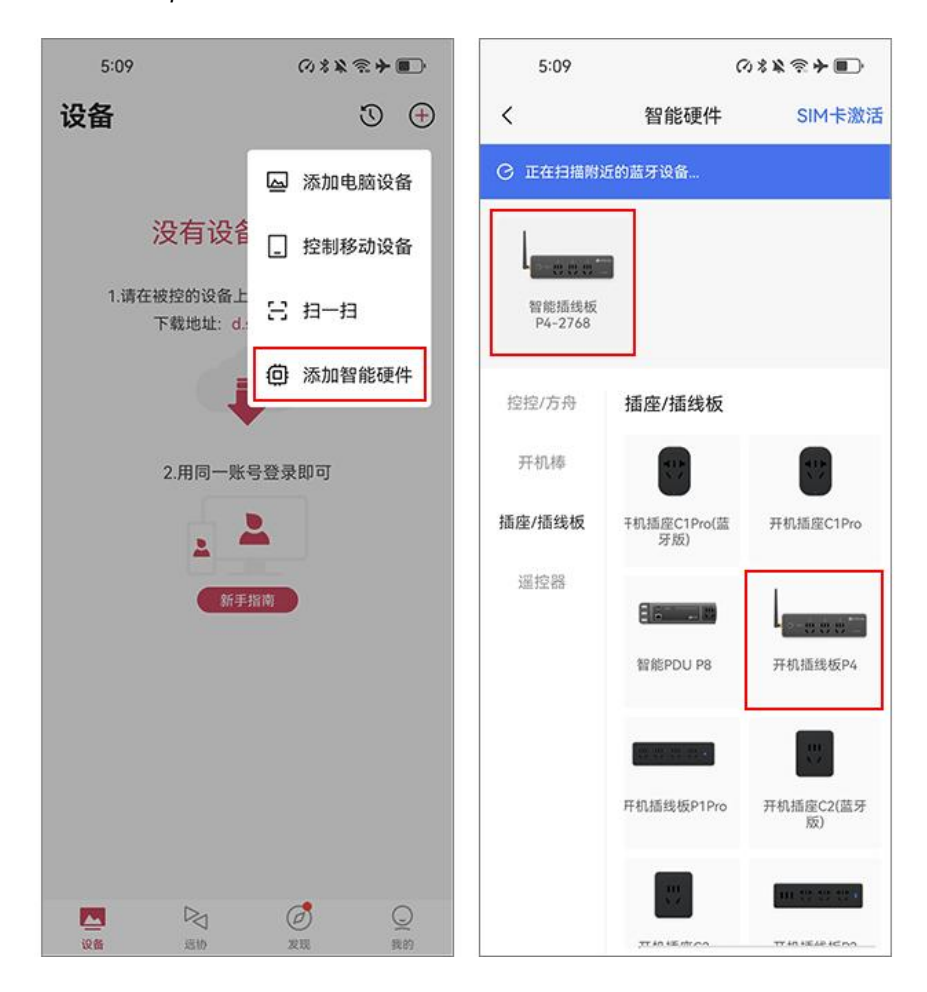

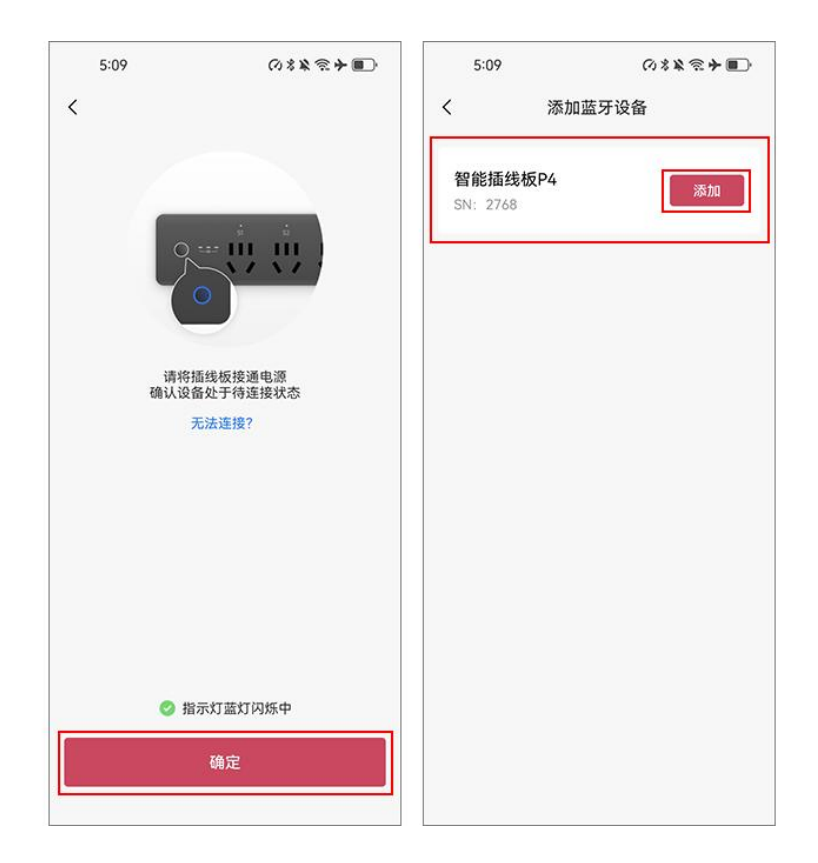

- (5) 等待获取相关信息,点击"连接设备";
- (6) 当页面提示"添加成功", 代表插线板 P4 绑定成功, 并设置名称。

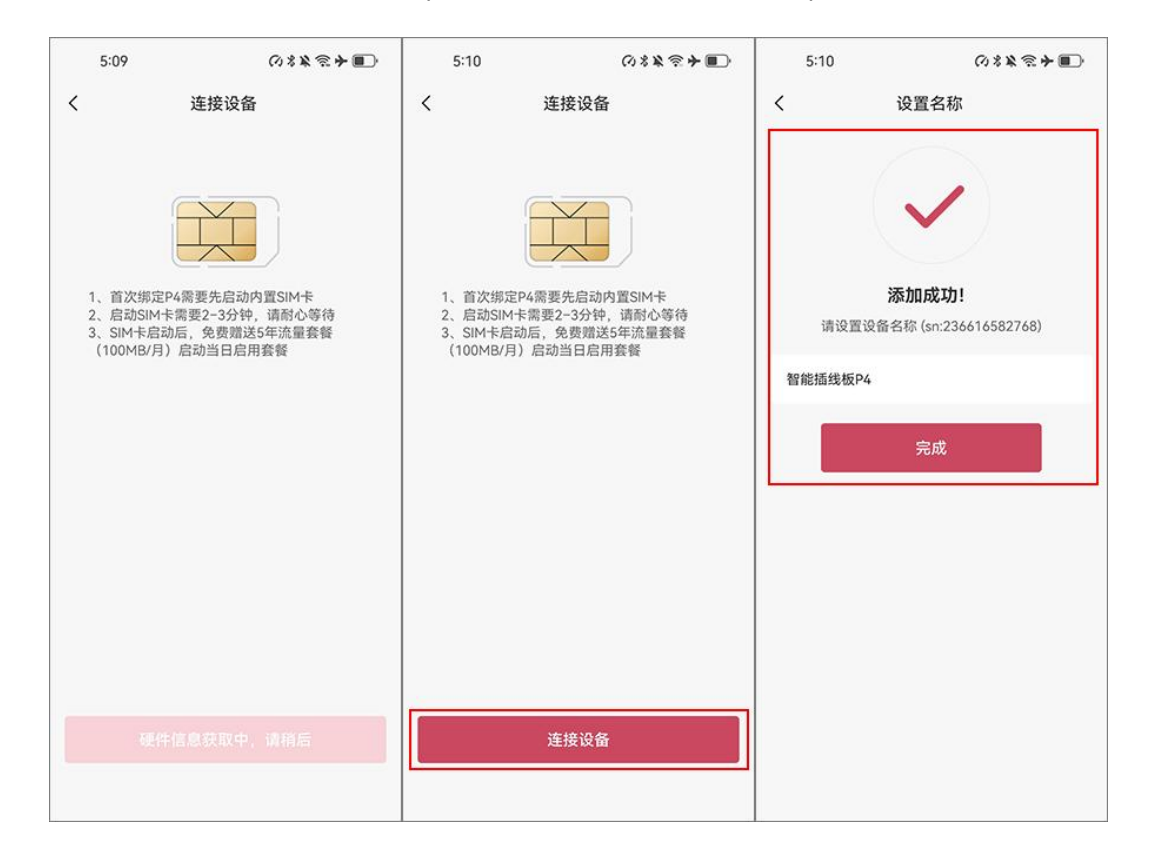

## 2.4 绑定设备

插线板添加至帐号下,将需远程开关机的设备绑定至插线板。下面为操作步骤:

(1) 电脑准备工作

①将需远程的设备电源接头接入插线板 P4

②远程的设备安装向日葵且登录与控制端 App 相同的帐号

#### (2) 进入插线板详情页

在控制端 App->【设备】-【开机设备】,可以看到已添加的插线板。

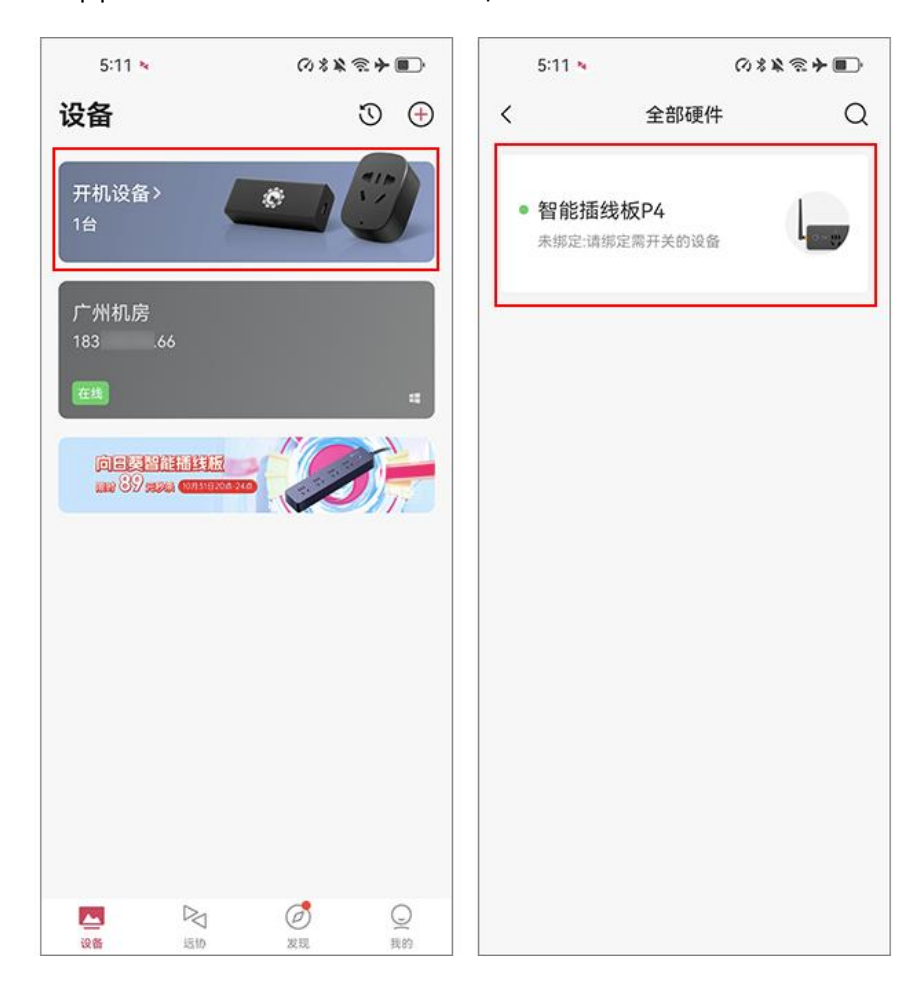

将主机的电源接入插线板 P4,如 S3 插孔。在控制端 App 中,点击插线板进入详情页,点击 S3 的"绑定主机",然后选择指定的主机绑定。

注意:若未找到需要绑定的主机,在需开机的电脑上安装向日葵客户端且登录与控制端相同的账号。

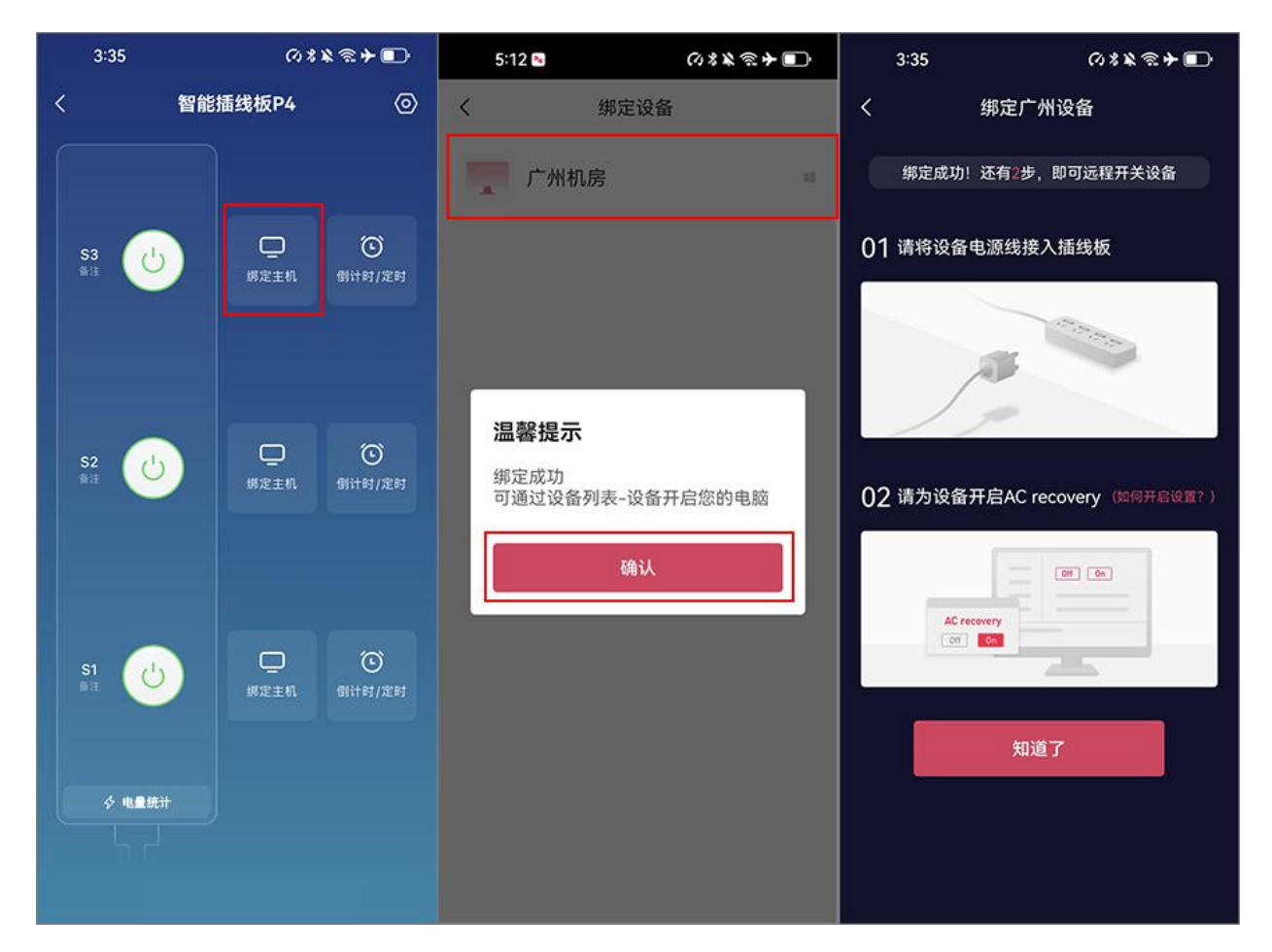

## 2.5 电脑开启 AC recovery

接下来需在设备的 BIOS 里开启来电恢复(AC Recovery)功能,不同型号主板进入 BIOS 的方式有区别,具体请见电脑提示或咨询主板厂商。(主机开启 AC Recovery) 下面以华硕主板为例:

(1) 进入 BIOS

按下设备电源,未进入系统前,不停按住 F2 或 Delete 键即可进入 BIOS 界面。

(2) 开启来电恢复功能

进入【Advanced】->选择【 APM configuration】,将"Restore AC Power Loss" 选项设置为"Power On",并保存退出。

| VEFI BIOS Utility - Advanced Mode<br>08/10/2022 1 5・0 5 章   ⊕ English □ MyFavorite(F3) 多 Ofan Control(F6) | P Hot Keys                                                              | 11/11                                                                                                    |
|----------------------------------------------------------------------------------------------------|-------------------------------------------------------------------------|----------------------------------------------------------------------------------------------------|
| 08/10/2022       15:05                                                                                    | C Hot Keys Boot Tool Exit Enable(54+55)  Power On  Enabled  Disabled  - | Image: Constraint of the second second se |
| i Select AC power state when power is re-applied after a power failure.                                   |                                                                         | +12V +5V<br>12.192 V 5.160 V<br>+3.3V<br>3.376 V                                                                                                    |

(3) 插线板和主板的设置完成。

## 2.6 远程开关机

## 2.4.1 远程开机

(1) 远端设备在关机状态下,在手机控制端 App【设备】列表页面,找到插线板 P4 绑定的设备;

(2) 点击开机按钮,等待电脑启动即可。

| 注意: | 仅支持 | Windows | 系统。 |  |
|-----|-----|---------|-----|--|
|     |     | )       | C   |  |

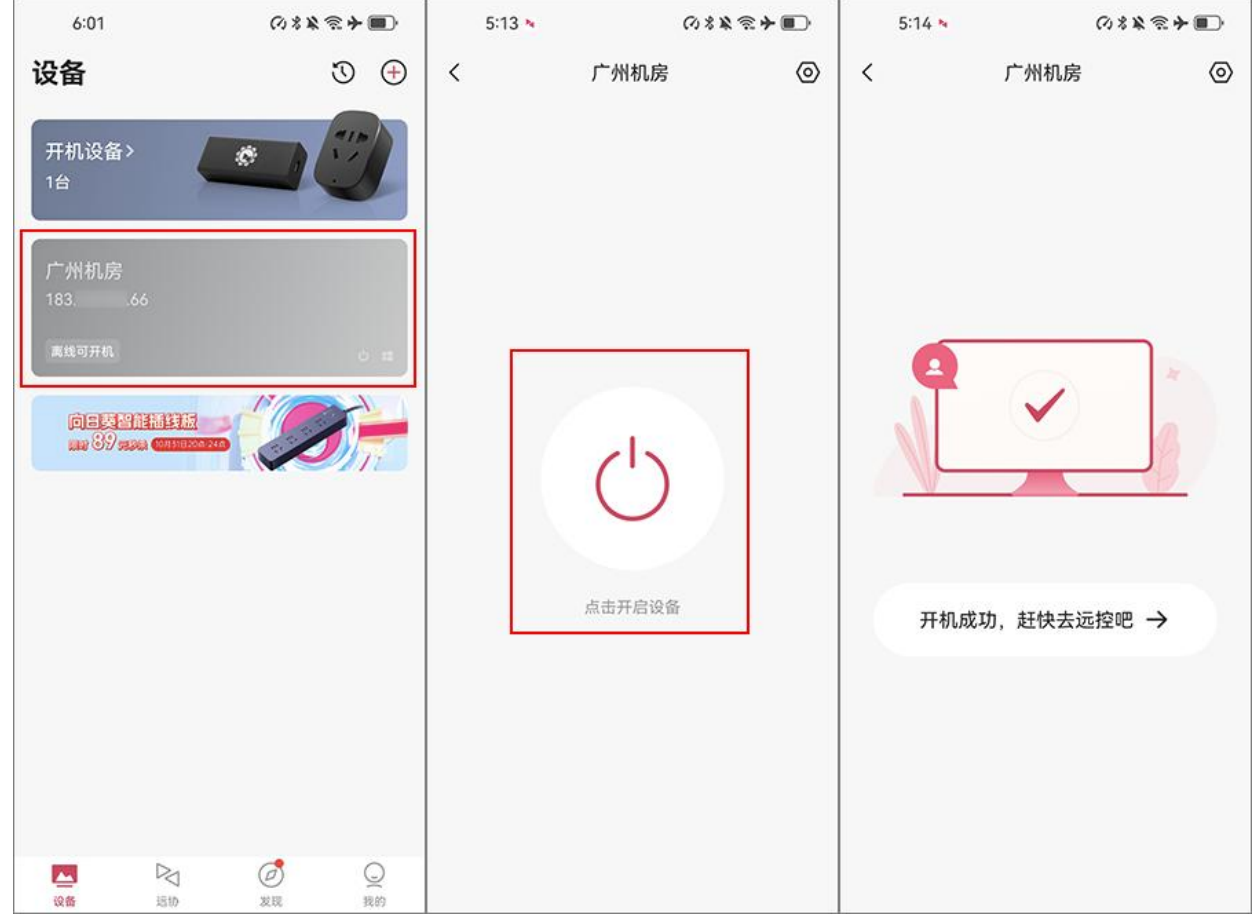

## 2.4.2 远程关机/重启

远端设备在开机状态下,在手机控制端 App【设备】列表页面,找到该设备,在功能 列表点击"关机/重启",可以远程关闭设备或重启设备。

在功能列表远程关闭设备,向日葵会先发送指令远程关闭设备,并在2分钟后无声息 关闭电源,温柔关机不伤设备。

关机后熄灭电源的时间可自行更改,具体操作步骤请查看。(插线板设置)

注意: 仅支持 Windows 系统设备。

| 5:11 🛰                          | (7) * 1                                     | ***     | 5:12 💌                                                                                      | 0                         | ***                           | 9:47                                                     | ⊘≉≈≈≁∎    |
|---------------------------------|---------------------------------------------|---------|---------------------------------------------------------------------------------------------|---------------------------|-------------------------------|----------------------------------------------------------|-----------|
| 设备                              |                                             | I 🕀     |                                                                                             |                           | 0                             |                                                          |           |
| 开机设备<br>1台<br>广州机房<br>183<br>查题 |                                             |         | <ul> <li>广州<br/>183</li> <li>Windows系統</li> <li>设备功能</li> <li>桌面控制</li> <li>這程文件</li> </ul> | 机房<br><br>東面观看<br><br>CMD | #短<br>通<br>強<br>美<br>机/重<br>后 | 广州机房<br>183 66<br>Windows系统<br>设备功能<br>温馨提示<br>是否关闭远程设备? | <b>确认</b> |
|                                 |                                             |         |                                                                                             | 关机                        |                               |                                                          |           |
|                                 |                                             |         |                                                                                             | 重启                        |                               |                                                          |           |
| 设备                              | No. 10 (10) (10) (10) (10) (10) (10) (10) ( | Q<br>我的 |                                                                                             | 取消                        |                               |                                                          |           |

## 2.5 其他功能设置

#### 2.5.1 倒计时

【倒计时】可设置插线板在设定的倒计时后开启或关闭。

注意:使用【**倒计时**】功能会直接关闭插线板电源,可能会对运行中的【电脑设备】 造成伤害,如果需要远程关闭设备,建议请前往【设备】列表,在对应设备的功能列表中 进行**远程关机**。

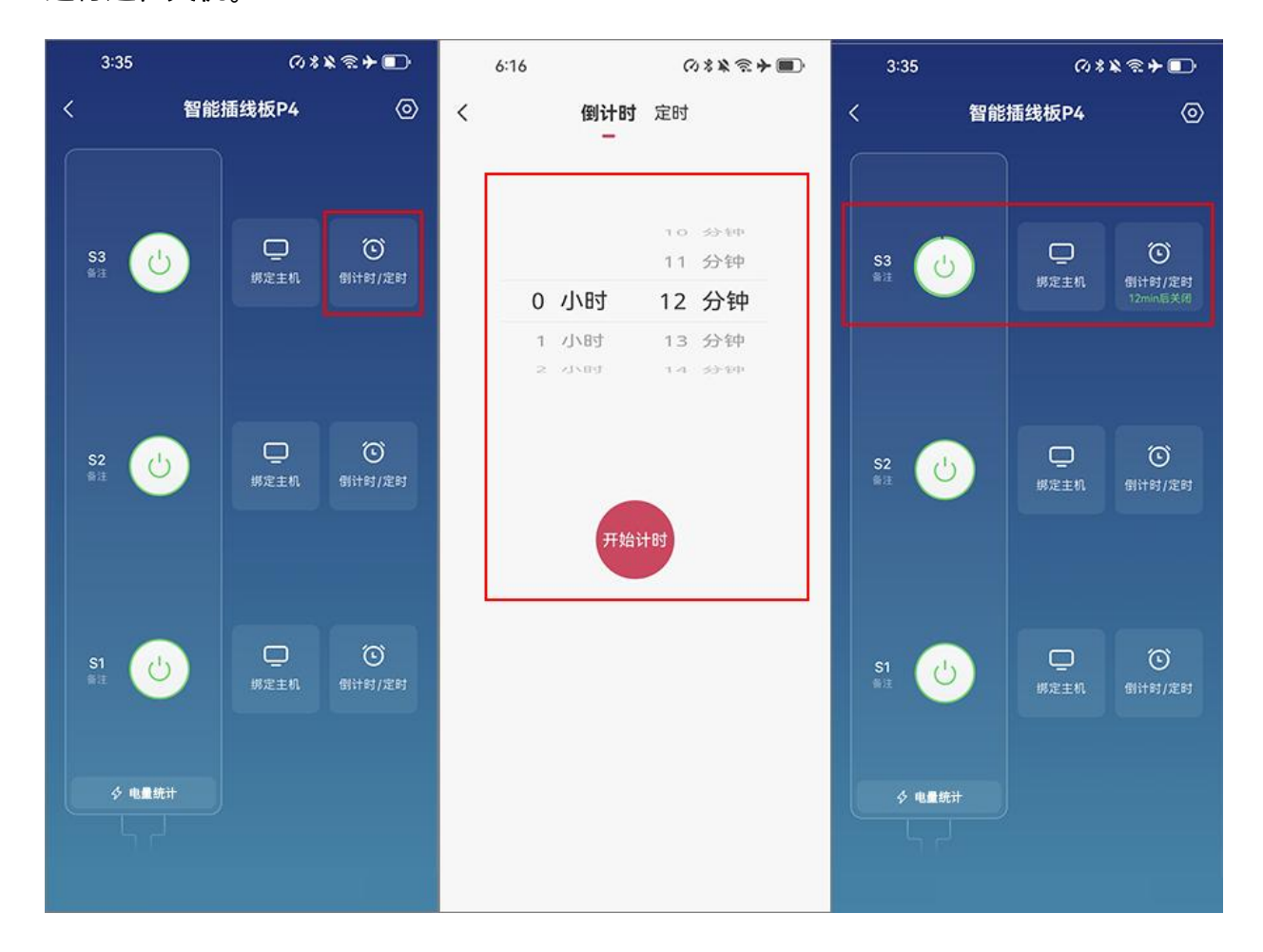

## 2.5.2 定时

#### 2.5.2.1 插线板定时

设置插线板在指定的时间开启或关闭电源,如设置插线板在下班后指定时间关闭电源, 节约能耗。

步骤:

①在插线板控制面板点击"定时"图标按钮,进入定时开关插线板设置界面

②在弹窗提示中选择"插线板定时",自行设置开/关操作、时间和重复次数

注意:【插线板定时】功能会直接关闭插线板电源,可能会对运行中的【电脑设备】 造成伤害,如果需要远程关闭设备,建议请前往【设备定时】列表,进行定时关机。

|   | 5:14                       | ∅\$≵≋⊁∎                    | 5:*      | 15        |                    | c               | 78¥ 🖘 | :+•   | 5:15                  |        | @%≵≋≁∎) |   |
|---|----------------------------|----------------------------|----------|-----------|--------------------|-----------------|-------|-------|-----------------------|--------|---------|---|
| < | 定时                         | 保存                         | <        |           | 定时                 |                 |       | 保存    | <                     | 倒计时 定日 | 4 +     | - |
|   | <b>广州机房</b><br>(定时开关设备请前往谈 | )<br>Q备定时设置)               |          | (定时开关设    | <b>广州机</b><br>备请前往 | <b>旁</b><br>设备) | 定时设置) |       | 上午<br><sup>仅限一次</sup> | 2:00   | 开启 🌔    | ) |
|   | 10                         |                            |          |           | 10                 |                 |       |       |                       |        |         |   |
|   |                            |                            |          | 卜ケ        | 11                 |                 | 00    |       |                       |        |         |   |
|   | 工十 12                      | : 00                       |          | <b>上十</b> | 12                 |                 | 00    |       |                       |        |         |   |
|   | 定时开关插                      | 线板                         |          | Γ÷+       | 13                 |                 | 01    |       |                       |        |         |   |
| 3 | 您当前已绑定广<br>定时开关设备请前往       | <sup>~</sup> 州机房<br>设备定时设置 | 重复       |           |                    |                 | 仅网    | 艮一次 > |                       |        |         |   |
| Ŧ | 设备定时                       | t and so                   | 开关       |           |                    |                 |       | 开启〉   |                       |        |         |   |
|   | 插线板定                       | 87                         | 10000000 |           |                    |                 |       |       |                       |        |         |   |
|   | 取消                         |                            |          |           |                    |                 |       |       |                       |        |         |   |
|   |                            |                            |          |           |                    |                 |       |       |                       |        |         |   |
|   |                            |                            |          |           |                    |                 |       |       |                       |        |         |   |
|   |                            |                            |          |           |                    |                 |       |       |                       |        |         |   |
|   |                            |                            |          |           |                    |                 |       |       |                       |        |         |   |
|   |                            |                            |          |           |                    |                 |       |       |                       |        |         |   |
|   |                            |                            |          |           |                    |                 |       |       |                       |        |         |   |

#### 2.5.2.2 设备定时

设置设备在指定的时间开启或关闭,如设置电脑定时开启,到公司就能马上进入工作, 让职场更顺畅。

#### 步骤:

① 仅支持 Windows 系统设备

②在插线板控制面板点击"倒计时/定时"图标按钮,进入定时开关设置界面

③在界面上方点击"前往设备定时设置",并根据实际使用需求设置主机设备开启时间 和重复次数

| 5: | 15     |              | ()***        | ≈ <b>+</b> ■⊃ | 5:15 |    | ⊘≉≱≋≁∎⊃ | 5:16 | 5  |    | () * * · | **    |
|----|--------|--------------|--------------|---------------|------|----|---------|------|----|----|----------|-------|
| <  |        | 定时           | r            | 保存            | <    | 定时 |         | <    |    | 定时 |          | 保存    |
|    | (定时开关设 | 广州机<br>设备请前往 | 房<br>E设备定时设置 | )             | 1    |    |         |      |    |    |          |       |
|    |        | 10           |              |               | 开启时间 |    | 去设置 >   |      | 上午 | 00 | : 00     |       |
|    | 上午     | 12           | : 00         |               | -    |    |         |      | 下午 | 01 | 01<br>02 |       |
|    | 下午     | 13           | 01           |               |      |    |         |      |    |    |          |       |
|    |        |              |              |               |      |    |         | 重复   |    |    | 仅        | 限一次 > |
| 重复 |        |              | 仅            | 限一次 >         |      |    |         |      |    |    |          |       |
| 开关 |        |              |              | 开启 >          |      |    |         |      |    |    |          |       |
|    |        |              |              |               |      |    |         |      |    |    |          |       |
|    |        |              |              |               |      |    |         |      |    |    |          |       |
|    |        |              |              |               |      |    |         |      |    |    |          |       |
|    |        |              |              |               |      |    |         |      |    |    |          |       |
|    |        |              |              |               |      |    |         |      |    |    |          |       |
|    |        |              |              |               |      |    |         |      |    |    |          |       |

### 2.5.3 管理绑定设备

点击"绑定设备"图标,可以解绑/绑定设备。

①解除绑定: 解除智能插线板和当前设备的绑定, 解除绑定后可重新绑定其他设备

②绑定设备:选择帐号下已有的设备进行绑定

③关闭远程设备后关闭插线板电源:设置关闭远程设备后的插线板电源关闭的时间 (默认2分钟),即关闭远程设备后2分钟再熄灭插线板电源,切断电能消耗,可实现不 损伤设备且省电的目的

注意: 仅支持 Windows 系统设备。

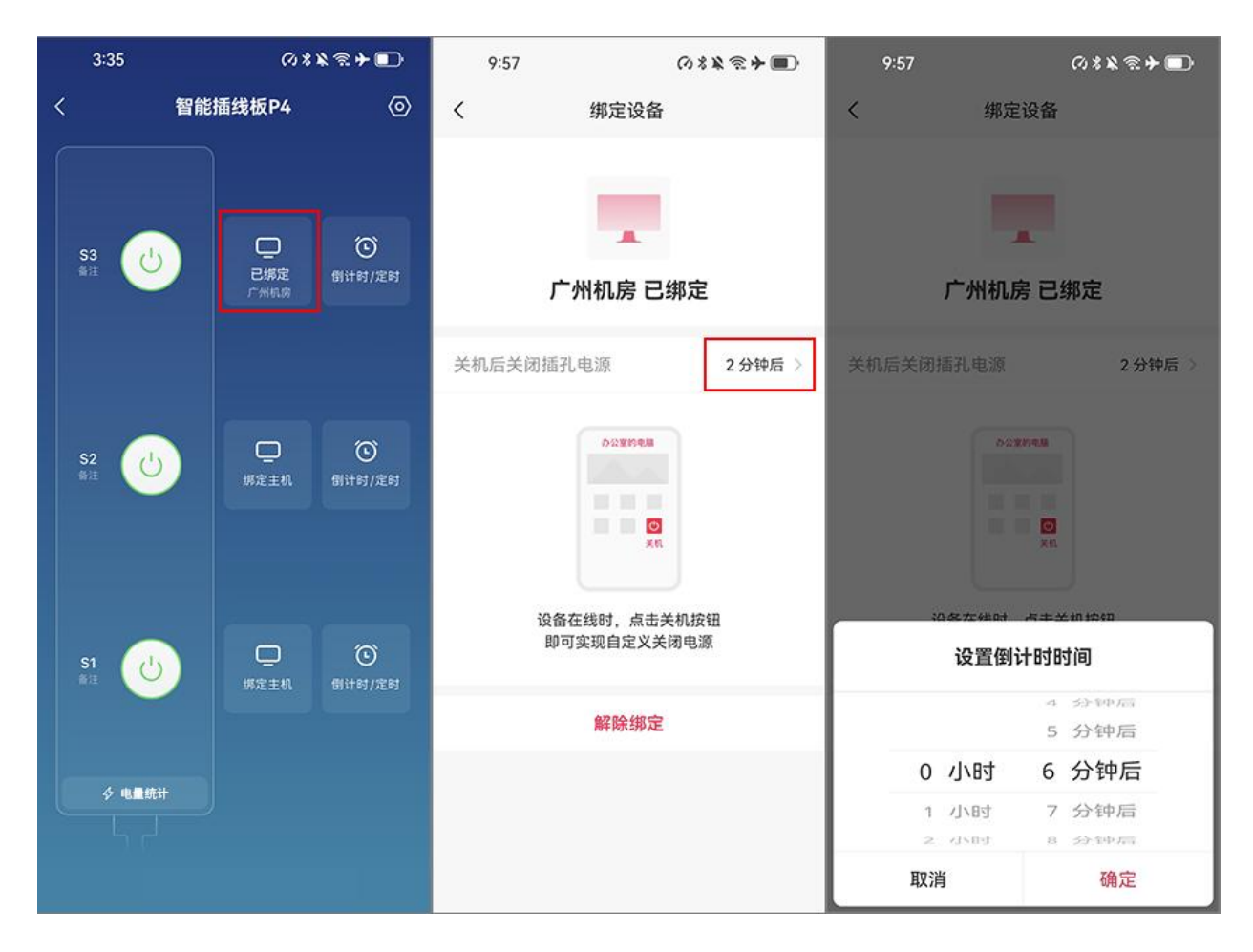

#### 2.5.4 电量统计

插线板 P4 具备电量统计功能,通过查看电量统计,可以监控电脑每日/月/周的用量 情况。

在插线板控制面板点击**"电量统计"**,可查看详细的电量统计数据。

①电量统计:展示智能插线板今日的用电量、当前功耗、今日开关次数、用电统计和用电日志等数据

②用电统计:查看智能插线板当日的用电量,支持选择月、周、日和小时为单位查 看电力数据

③用电日志:记录智能插线板启动和关闭的操作

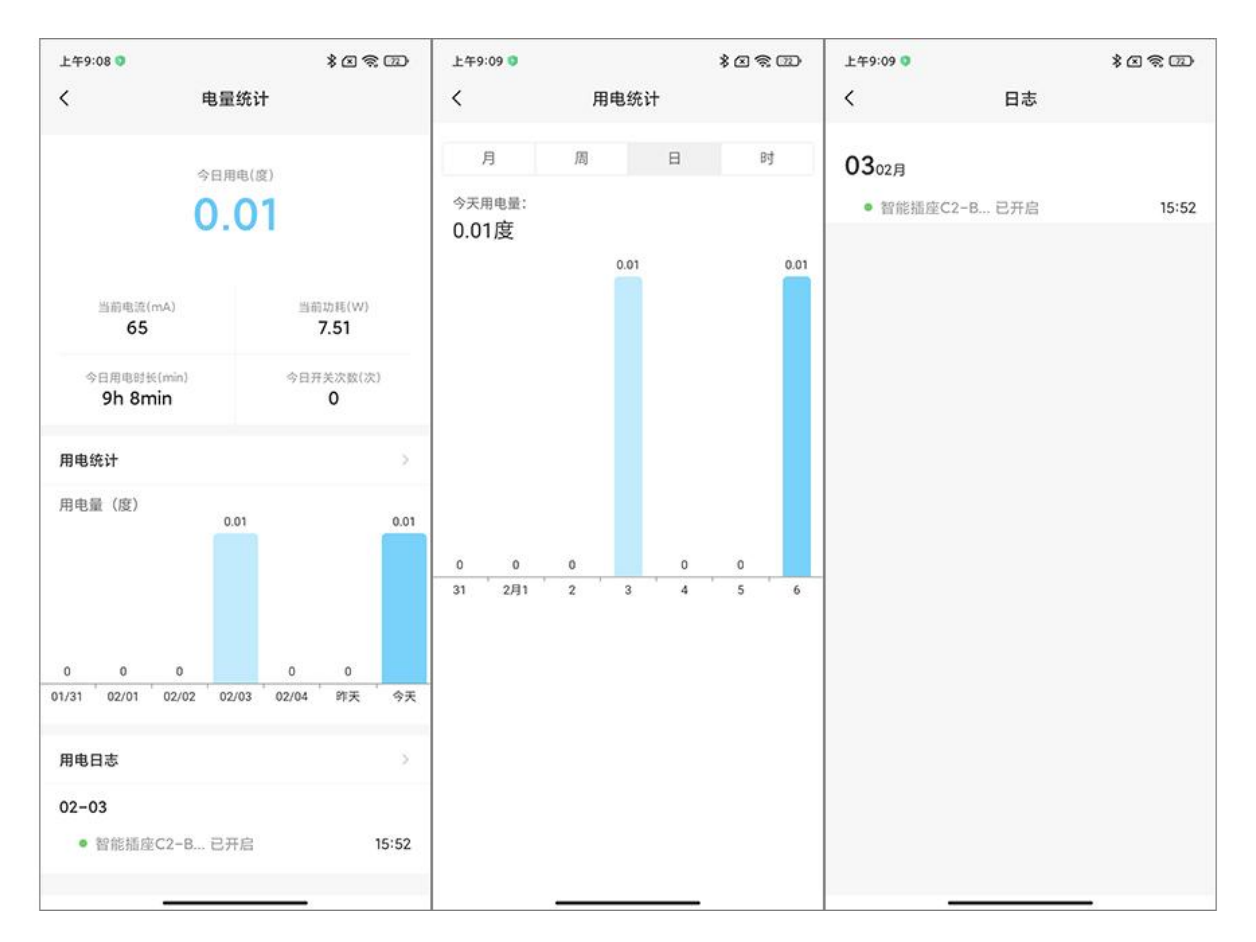

向日葵智能插线板 P4 的使用步骤、功能和相关注意事项已介绍完毕,若您在使用过程中遇到问题,可前往官网发起工单咨询或拨打官方售后热线 400-601-0000 转 3 咨询。